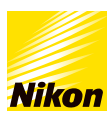

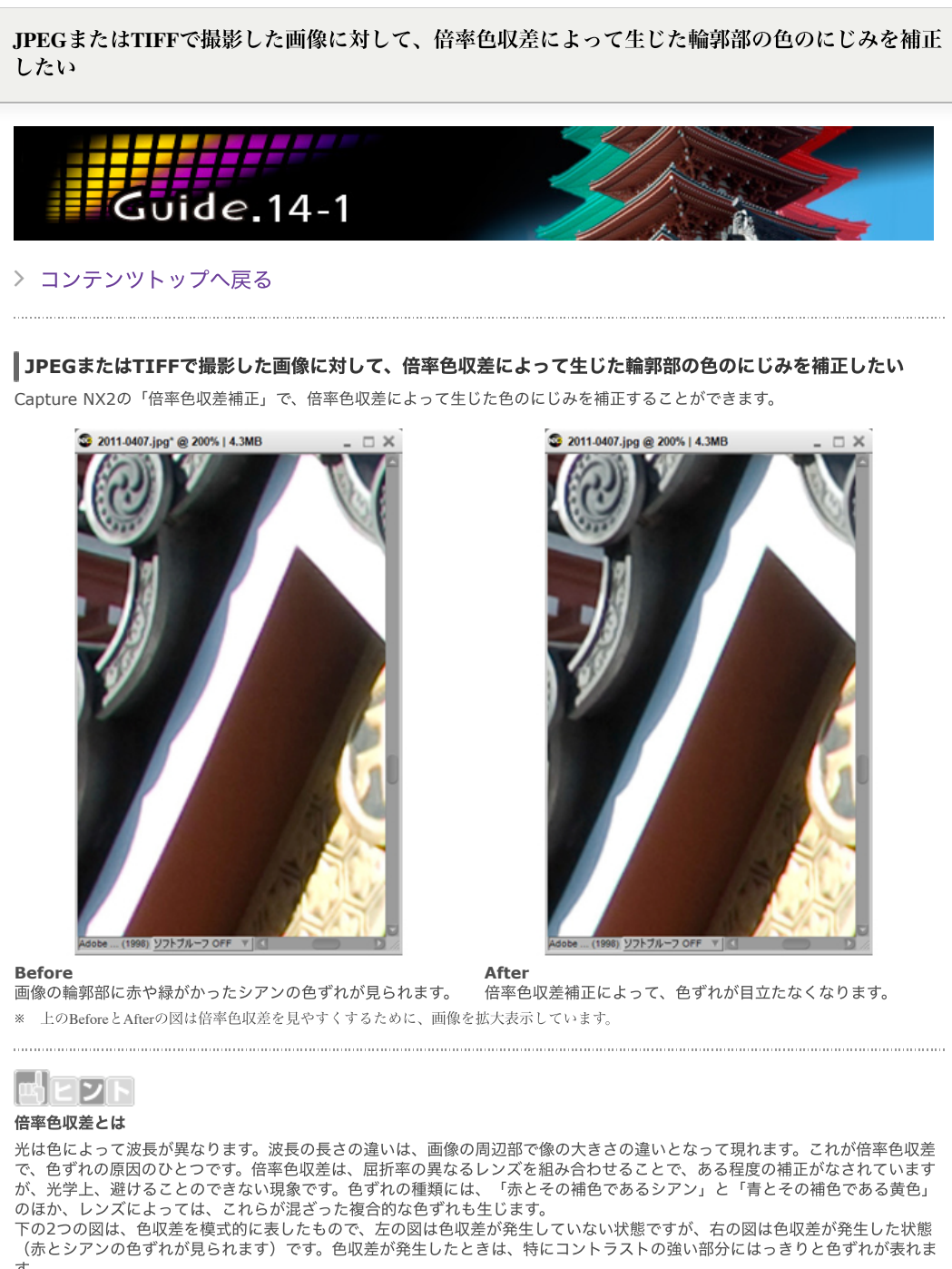

す。

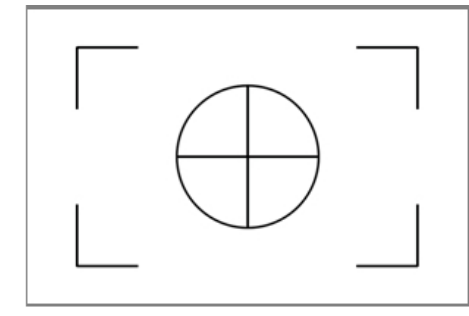

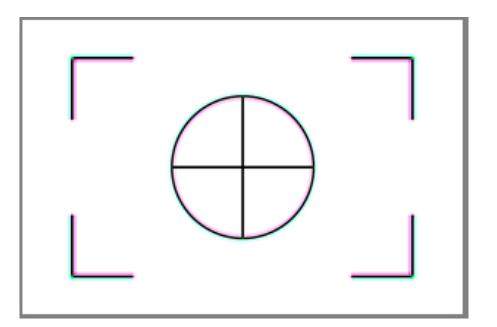

色収差なし

色収差あり

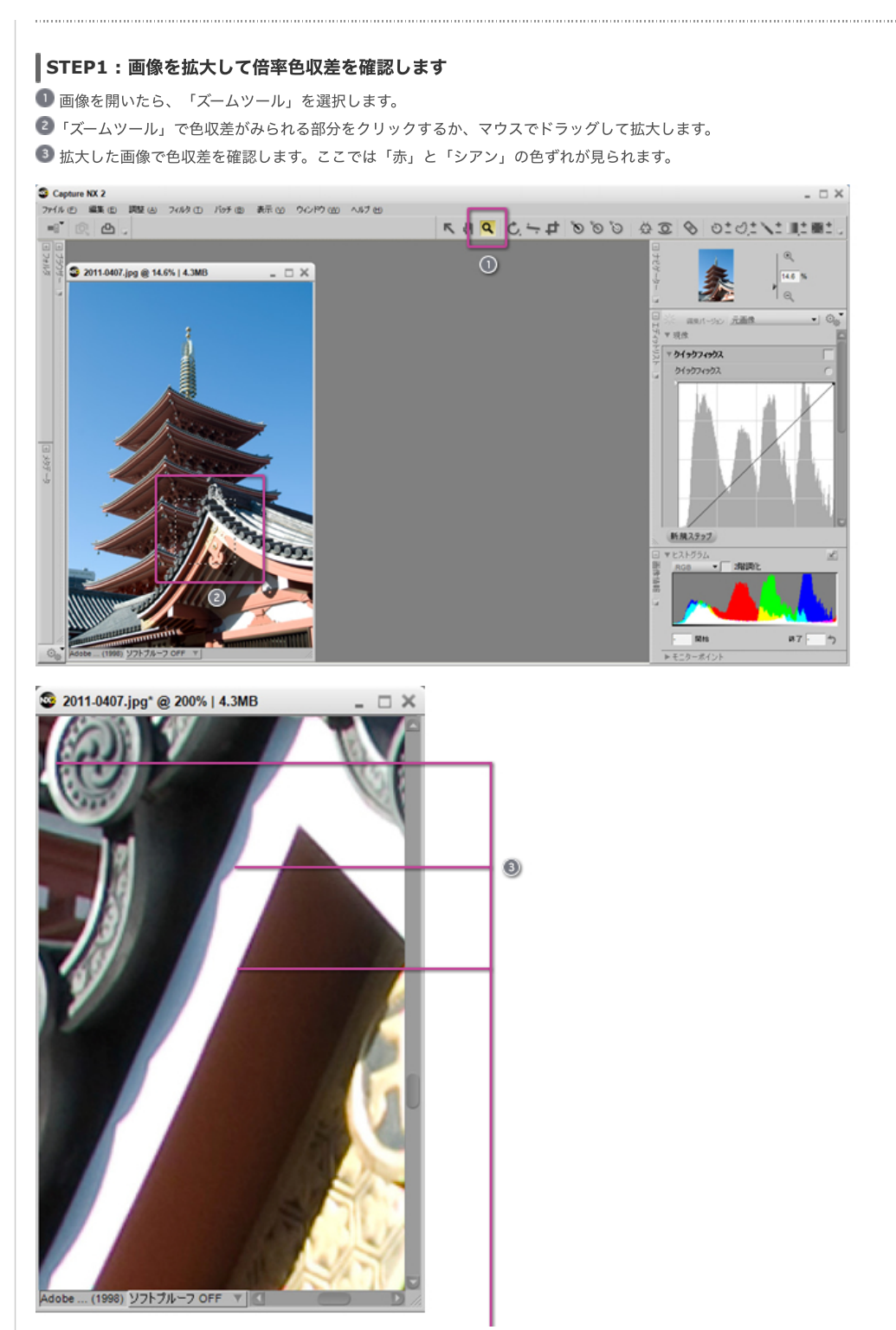

画像の輪郭部に緑がかったシアンの色ずれや赤の色ずれが見られます。これは「赤とシアン」の色収差です。

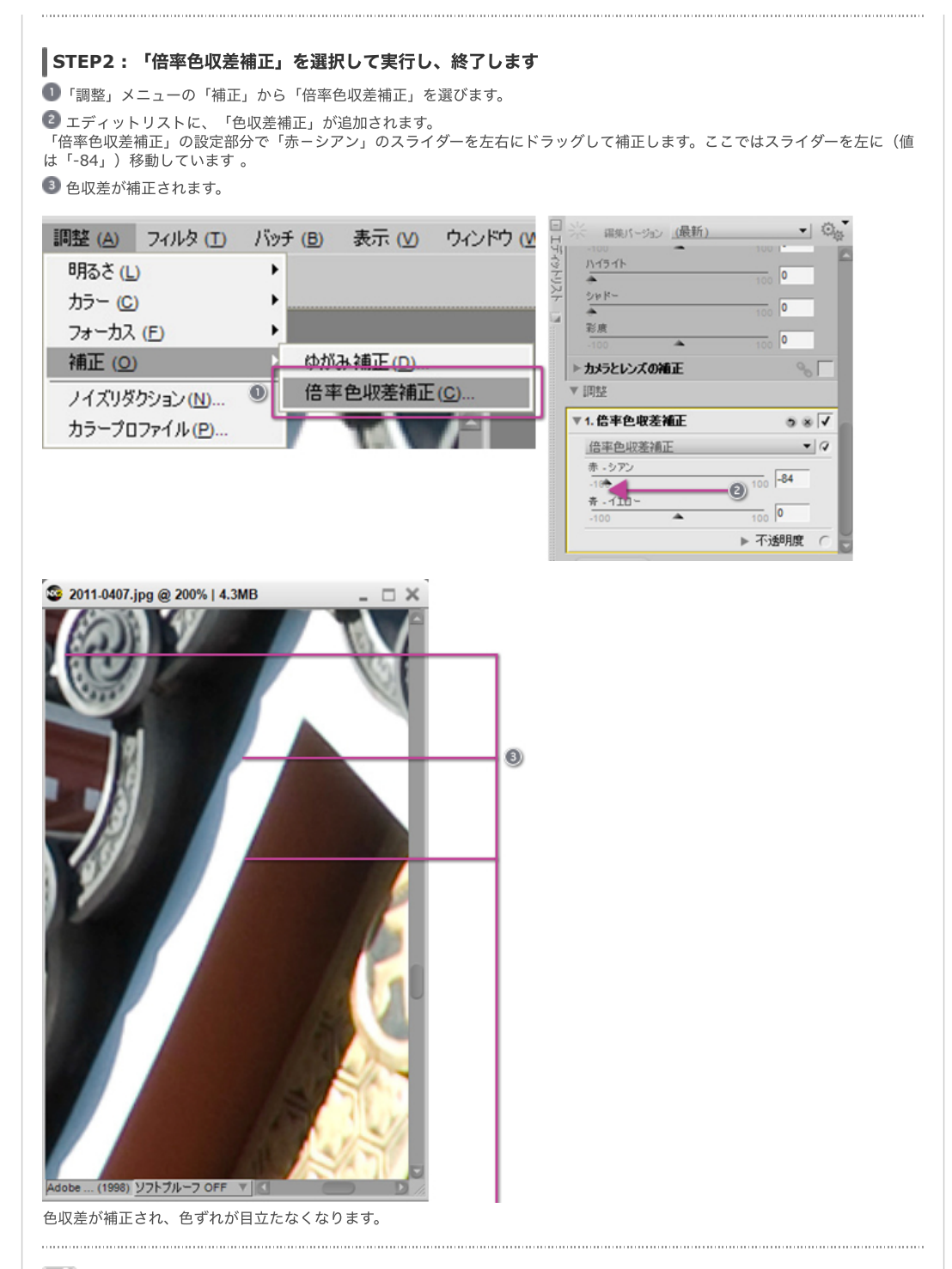

ミレト

## 倍率色収差補正のスライダー操作について

「赤ーシアン」のスライダーは、RGB画像のR(赤) チャンネルを補正し、赤、またはシアンの色にじみを補正します。スライダ ーを左に動かすと赤のにじみが減少し、逆に右に動かすとシアンのにじみが減少します。 「青ーイエロー」のスライダーは、RGB画像のB(青) チャンネルを補正し、スライダーを左に動かすと青のにじみが減少し、右

に動かすとイエローのにじみが減少します。

| B<br>E<br>Z<br>F                                   |                                                                                    |
|----------------------------------------------------|------------------------------------------------------------------------------------|
| RAW画像の「自動倍率色収差補正」につ                                | いて                                                                                 |
| RAW画像の場合、画像を開くと同時に工き<br>動倍率色収差補正」が有効になり、簡単に<br>ます。 | ディットリストのクイックフィックスの下に「カメラとレンズの補正」が追加され「自<br>色収差を低減することができます。チェックを外すと、色収差補正能効果が取り除かれ |
| ▼カメラとレンズの補正 😪 5 🗸                                  |                                                                                    |
| 色モアレリダクション ③ 〇                                     |                                                                                    |
| 色モアレリダクション なし マ                                    |                                                                                    |
| イメージダストオフ 💿 🔿                                      |                                                                                    |
| イメージダストオフデータ撮影日時:<br>なし 支更<br>自動倍率色収差補正 3 7        |                                                                                    |
| 軸上色収差補正 ◎ ○                                        |                                                                                    |
| 月至 50 50                                           |                                                                                    |
| 自動ゆがみ補正 の 〇                                        |                                                                                    |
| なし -                                               |                                                                                    |
| 自動赤目補正 💿 🔿                                         |                                                                                    |
| 20 -                                               |                                                                                    |
| ヴィネットコントロール 🔍 🔿                                    |                                                                                    |
| 適用全<br>-100 ▲ 200 0 %                              |                                                                                    |
| ▶ IHE                                              |                                                                                    |

## > コンテンツトップへ戻る

※掲載している情報は、コンテンツ公開当時のものです。

株式会社 ニコン 映像事業部 株式会社 ニコン イメージング ジャパン

© 2019 Nikon Corporation / Nikon Imaging Japan Inc.